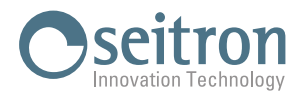

## AGGIORNAMENTO FIRMWARE RYF01M / RYF01M FIRMWARE UPDATE

Per aggiornare il firmware della centralina, procedere come segue: To update the firmware of the control unit, proceed as follows:

- 1. Verificare la versione del firmware caricato sulla centralina: Verify the firmware version loaded on the control unit:
  - a. Premere il pulsante III Press the button III
  - b. Inserire la password (default "1919") e premere oĸ Enter the password (default "1919") and press oĸ
  - c. Selezionare il menu "System" e premere ov Select the "System" menu and press ov
  - d. Selezionare il menu "Info" e premere ok Select the "Info" menu and press ok

e. Leggere e annotare la versione firmware indicata dopo la scritta "FW version" Read and take note of the firmware version indicated after the words "FW version"

- 2. Contattare il customer care Seitron per richiedere l'eventuale disponibilità di aggiornamenti firmware. Contact Seitron customer care to request the availability of any firmware updates.
- Se è disponibile una nuova versione firmware salvare il file .bin ricevuto dal customer care su smartphone / tablet / PC dotato di WiFi.

If a new firmware version is available, save the .bin file received from customer care to a smartphone/tablet/PC equipped with WiFi.

- 4. Abilitare la funzionalità di aggiornamento firmware sulla centralina: Enable the firmware update functionality on the control unit:
  - a. Premere il pulsante III Press the button III
  - b. Inserire la password (default "1919") e premere ok Enter the password (default "1919") and press ok
  - c. Selezionare il menu "System" e premere ok Select the "System" menu and press ok
  - d. Selezionare il menu "Firmware update" e premere ok Select the "Firmware update" menu and press ok
  - e. La scritta "Firmware update" è selezionata; premere ok The "Firmware update" text is selected; press ok
  - f. Viene mostrata la seguente schermata: The following screen is displayed:

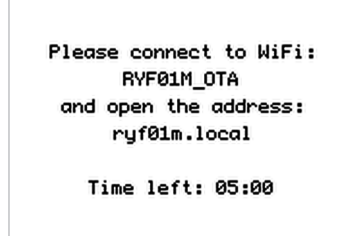

5. Collegarsi dal proprio dispositivo alla rete Wi-Fi identificata dal seguente SSID: **RYF01M\_OTA** *Connect your device to the Wi-Fi network identified by the following SSID:* **RYF01M\_OTA** 

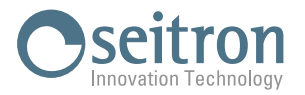

- 6. Aprire un browser e digitare nella barra degli indirizzi il seguente URL: **ryf01m.local** Open a browser and type the following URL in the address bar: **ryf01m.local**
- 7. Appare la seguente schermata: The following screen appears:

| RYF01M                   |        |  |
|--------------------------|--------|--|
| Browse No file selected. | Update |  |
| 0%                       |        |  |

8. Premere il pulsante Browse (Scegli File) e selezionare il file .bin ricevuto da Seitron. Press the Browse (Choose File) button and select the .bin file received from Seitron.

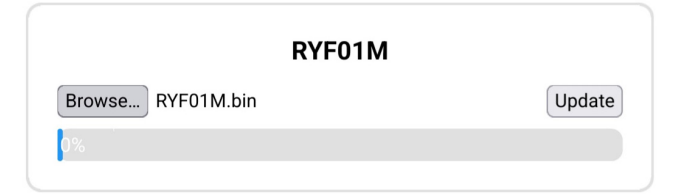

9. Premere il pulsante Update. *Press the Update button.* 

| R                 | YF01M |        |
|-------------------|-------|--------|
| Browse RYF01M.bin |       | Update |
| 0%                |       |        |
| 0%                |       |        |

10. Quando la barra di stato ha raggiunto il 100% è stato completato l'aggiornamento del firmware. *When the status bar reaches 100%, the firmware update is complete.* 

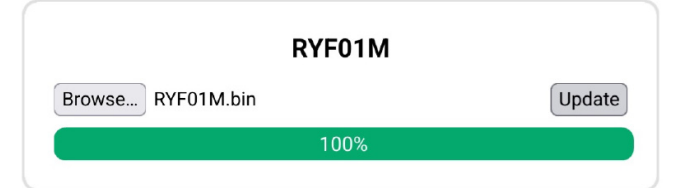

11. Il display della centralina mostra la scritta RESTARTING.... The control unit display shows the message RESTARTING....

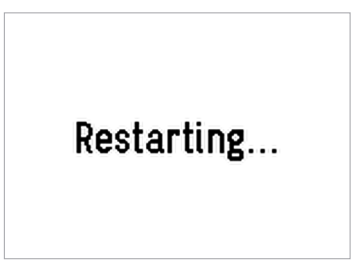